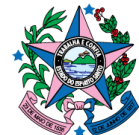

## <u>ORIENTAÇÕES PARA AVERBAR UMA CERTIDÃO DE DÍVIDA ATIVA PELA</u> <u>APLICAÇÃO DE RETROATIVIDADE BENIGNA</u>

# AVERBAÇÃO QUE NÃO IMPLIQUE EM BAIXA TOTAL DA CDA

Não é necessário alterar o anexo do auto de infração/aviso de cobrança. A mudança será feita diretamente sobre a CDA.

Procedimentos:

- utilizar a função DA800 no SIT;

- digitar o nº e ano da CDA a ser averbada;

۱**.** 🖪 .

- digitar a data atual;

- em "observação" digitar o motivo – ex.: CDA averbada para aplicação da retroatividade benigna. Resolução XXX/202X da XX<sup>a</sup> Turma de Julgamento.

- apertar "Enter".

# EXEMPLO :

| Numero/Ano Divida | Ativa | 1353482020 |
|-------------------|-------|------------|
| Data da Averbacao |       | 109112020  |

Observação : AVENBADA PANA ABLICAÇÃO DA DETADATIVIDADE [ BENIGA - RESOLVCAO Nº ] [ ] [ ] [ ] 14:35:06:97 INPUT REQUEST 0.00

- na próxima tela digitar o novo valor reduzido da multa e consequentemente o valor total;

- valor da multa: digitar com vírgula;

- valor total: digitar sem vírgula;

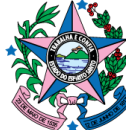

- escolher a opção (A) AVERBAR;

- apertar "Enter".

[E8902T02989106NOV20][2011] Governo do Estado do Espirito Santo 
 SEFA / ES
 Sistema de Informacoes Tributarias
 PRODEST

 Usuario:
 07140572747
 VALESCA FIQUEIREDO CASTRO
 14:39 06/11/2020
 Estacao: E5A602 Funcao : [ ] DA800 DIV MENU SIT FIM ..... Manter Averbacao da Divida Ativa ..... No./Ano Divida Ativa.....: 05788/2011 Data Insc Divida....: 20/10/2011 CNPJ....: Nome ou Razao Social....: Numero Processo.....: 54759633 Tipo Debito .: ICMS E MULTA Fato Gerador : Notificacao de Debito 50049912 Dt Situacao : 31/10/2019 Data da Averbacao : 06/11/2020 Codigo da infringencia : [02041 - 1 Vl Tributo : [ 6500,0821] Vl Juros : [ 7490,1005] VI Multas Ant : [ ] VI 5% Multa : [ 325,0040] VI Taxas : [ ] VI 10% Multa : [ ] - \* Sem VINGULA Vl Divida : [ 169152186] 1 Obs.: AVERBADO P/ EXCLUIR CPFS 52692850700 E 67505295772, OF.PFI 2210/2020 PJ 408322420118080024 PA 2020-BPK6S (A) AVERBAR A verbar | S ocio..: [ ] -----[8] 14:39:18:66 INPUT REQUEST 0.00 DALTERAR & VALOR DA MULTA CONFORME RETRODIVIDADE BENIENA (VALOR COM VINEVLA) ALTERDA, CONSEQUENTEMEME, & VALOR TOTAL DEVIDO S' (VALOR SEN VINGULA) DEROIS AVENBAR (A) - ENTER

Para gerar a CDA averbada a ser inserida no processo, acessar, no PSS, o Módulo "Solicitação de CDA".

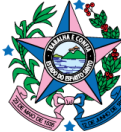

| The second second | ADOS                                      |                              |                                           |
|----------------------------------------------------------------------------------------------------|-------------------------------------------|------------------------------|-------------------------------------------|
| MAS AUTORIZADOS                                                                                                    | A005                                      |                              |                                           |
| uscar sistema e funções                                                                                                    |                                           |                              |                                           |
| Auditoria<br>Intranet                                                                                                    | AEBR<br>Intranet                          | Auto de Infração<br>Infranêt | Cadastro Informativo<br>Metro             |
| Certidão Tributária<br>Intranet                                                                                                    | Cooperação Fiscal<br>Mintranet            | Contribuintes<br>Intranet    | Credenciamento<br>Substituição Tributária |
| Decisão Judicial                                                                                                    | Declarações<br>Consulta DIEF              | Declarações<br>Intranet      | Download Programado<br>Solicitação        |
| Escrituração Fiscal Digital                                                                                                    | Feriados<br>Intranet                      | Identificação<br>Intranet    | Mala Direta<br>Intranet                   |
| Aviso de Cobrança                                                                                                    | Parcelamento Legado<br>Intranet           | Autorização<br>Intranet      | Solicitação de CDA<br>Intranet            |
| SECAF<br>Intranet                                                                                                    | Sintegra<br>Intranet                      | Tabelas de Apoio             |                                           |
| tar o nº e o ano da CDA v1.0.0 Solicitação de CI                                                                                                    | CDA e clicar em "solio                    | citar"                       | 1                                         |
| tar o nº e o ano da CDA v1.0.0 Solicitação de CI                                                                                                    | CDA e clicar em "solio                    | citar"                       |                                           |
| tar o nº e o ano da CDA v1.0.0 Solicitação de CI SOLICITAÇÃO DE                                                                                                    | CDA e clicar em "solid<br>DA<br>CDA (PDF) | citar"                       |                                           |
| tar o nº e o ano da<br>CDA v1.0.0<br>Solicitação de CI<br>SOLICITAÇÃO DE<br>SOLICITAR                                                                                                    | CDA e clicar em "solid<br>DA<br>CDA (PDF) | citar"                       |                                           |
| tar o nº e o ano da<br>CDA v1.0.0<br>Solicitação de CI<br>SOLICITAÇÃO DE<br>SOLICITAR                                                                                                    | CDA e clicar em "solid                    | citar"                       |                                           |
| tar o nº e o ano da<br>CDA v1.0.0<br>Solicitação de CI<br>SOLICITAÇÃO DE<br>SOLICITAR<br>Ano                                                                                                    | CDA e clicar em "solid                    | citar"                       |                                           |
| tar o nº e o ano da CDA v1.0.0 Solicitação de CI SOLICITAÇÃO DE SOLICITAR Ano I Número                                                                                                    | CDA e clicar em "solid                    | citar"                       |                                           |
| tar o nº e o ano da<br>CDA v1.0.0<br>Solicitação de CI<br>SOLICITAÇÃO DE<br>SOLICITAR<br>Ano<br>I<br>Número<br>Número                                                                                                    | CDA e clicar em "solid                    | citar"                       |                                           |
| tar o nº e o ano da<br>CDA v1.0.0<br>Solicitação de CI<br>SOLICITAÇÃO DE<br>SOLICITAR<br>Ano<br>I<br>Número<br>Número                                                                                                    | CDA e clicar em "solid                    | citar"                       |                                           |

Clicar em "obter" para gerar a CDA. Será aberta uma pasta com os documentos (CDA). Isso pode demorar alguns segundos.

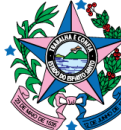

| CDA v1.0.0<br>Solicitação de CDA                                              | ٩                                              | Bruno Pinheiro Sardenberg de<br>Mattos |
|-------------------------------------------------------------------------------|------------------------------------------------|----------------------------------------|
| SOLICITAÇÃO DE CDA (PDF)                                                      |                                                |                                        |
| SOLICITAR PROTOCOL                                                            | 0                                              |                                        |
| Ano         Número o           2020         086db2           Número         0 | lo Protoloco<br>19-63bf-48e9-bace-ed11c1c186e6 |                                        |
| 35348                                                                         |                                                | Obter                                  |
| solicitar                                                                     |                                                |                                        |

### Clicar na CDA para abrir e salvá-la em PDF.

|                        |            | Nome                                                                                                    | Тіро                       | Tamanho Compact | Protegido | Tamanho | Razão | Data de modificação |
|------------------------|------------|----------------------------------------------------------------------------------------------------|----------------------------|-----------------|-----------|---------|-------|---------------------|
| Acesso rápido          |            | AnexoAutoInfracao                                                                                              | Microsoft Edge PDF Docu    | 197 KB          | Não       | 200 KB  | 2%    | 09/11/2020 12:10    |
| Area de Trabalho       | *          | AutoInfracao                                                                                                   | Microsoft Edge PDF Docu    | 226 KB          | Não       | 231 KB  | 3%    | 09/11/2020 12:10    |
| Downloads              | *          | PDF CDA                                                                                                    | Microsoft Edge PDF Docu    | 34 KB           | Não       | 39 KB   | 15%   | 09/11/2020 12:10    |
| Documentos             | *          |                                                                                                    |                            |                 |           |         |       |                     |
| Imagens                | *          |                                                                                                    |                            |                 |           |         |       |                     |
| DESPACHOS SUDAT 2015 E | M DIANTE - |                                                                                                    |                            |                 |           |         |       |                     |
|                        |            | The second second second second second second second second second second second second second second second s | A STATISTICS TO STATISTICS |                 |           |         |       |                     |

### Por fim, conferir a CDA averbada.

Verificar se a capitulação da infração e da sanção estão conforme o Auto de Infração lavrado; conferir o novo valor reduzido da multa de acordo com a retroatividade benigna calculada. Estando tudo certo, inserir a CDA averbada no processo.

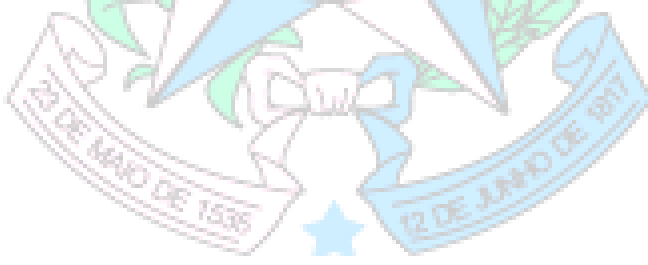

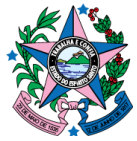

| THE R. LEWIS CO., NAMES                                                                                                    | SECRETARIA DE ESTADO DA FAZEND                                                                                                    | A                                                                                                    |                                                                                                    |
|----------------------------------------------------------------------------------------------------|----------------------------------------------------------------------------------------------------|----------------------------------------------------------------------------------------------------|----------------------------------------------------------------------------------------------------|
| 69                                                                                                    | Subsecretaria de Estado da Receita<br>Gerência de Arrecadação e Cadastro<br>Subgerência da Dívida Ativa                                                                                                    |                                                                                                    |                                                                                                    |
|                                                                                                    | Certidão de Divida Ati                                                                                                    | va nº 35348/2020                                                                                                    |                                                                                                    |
| Certific<br>a seguir                                                                                                    | co que no livro número 564,página<br>nte inscrição:                                                                                                    | 462 da Divida Ativa E                                                                                                    | stadual consta                                                                                                    |
| DEVEDOR                                                                                                    | (es): Nome:                                                                                                    |                                                                                                    |                                                                                                    |
|                                                                                                    | Domicílio:                                                                                                    |                                                                                                    | 2                                                                                                    |
| Socio (                                                                                                    | C.N.P.J.:                                                                                                    | Inscricao Estadual:                                                                                                    |                                                                                                    |
|                                                                                                    | RUA INACIO PEREIRA DA SILVA. 80 FUNDO:                                                                                                    | S - OLARIA - VILA VELS                                                                                                    | A/ES                                                                                                    |
|                                                                                                    | NIL C C/N COND ITADADICS _ COOLETDA                                                                                                    | OF ITADADICA - VILA                                                                                                    |                                                                                                    |
|                                                                                                    | VELHA/ES                                                                                                    | DE TIMPARICA - VILA                                                                                                    |                                                                                                    |
| 1                                                                                                    | RUA COMISSARIO OCTAVIO QUEIROZ, 120 RI<br>PENHA - VITORIA/ES                                                                                                    | ESIDENCIAL MOR - JARDI                                                                                                    | M DA                                                                                                    |
| Valor d                                                                                                    | a Divida : R\$ 30.437,44 TRI                                                                                                    | WTA MIL, QUATROCENTOS                                                                                                    | E TRINTA                                                                                                    |
|                                                                                                    | E SELE ADALS E VUARENTA                                                                                                    | E QUATRO CENTAVOS                                                                                                    |                                                                                                    |
| AI (Auto<br>AI No. (                                                                                                    | o de Infracao)<br>000050524133 Data: 05/08/2019 No. Proj<br>11 0 ADECO 758-A - PARACRAPO 2 - 18/19/                                                                                                    | E QUATRO CENTAVOS                                                                                                    | -B. DARAGRA-                                                                                                    |
| AI (Aut)<br>AI No. (<br>INFRING<br>FO 1, IN<br>Falta de<br>Artigo                                                                                                    | o de Infracao)<br>D00050524133 Data: 05/08/2019 No. Pro<br>IU O ARTIGO 758-A, PARAGRAFO 2, INCIS<br>NCISO I, AMBOS DO RICMS-ES, APROVADO 1<br>e cumprimento do acordo de parcelamen<br>886, inciso II do RICMS/ES, aprova                                                                                                    | E QUATRO CENTAVOS<br>Cesso: 86874209<br>D II, C/C O ARTIGO 756<br>PELO DECRETO 1.090-R/2<br>to no. 0745635 de 13/0<br>do pelo Decreto 1090-                                                                                     |                                                                                                    |
| AI (Aut)<br>AI NO. 1<br>INFRING<br>FO 1, II<br>Falta de<br>Artigo i<br>Autuante                                                                                                    | <pre>b SEIE REATS E QUARENTA<br/>o de Infracao)<br/>000050524133 Data: 05/08/2019 No. Pro<br/>1U O ARTIGO 758-A, PARAGRAFO 2, INCIS<br/>NCISO I, AMBOS DO RICMS-ES, APROVADO 1<br/>e cumprimento do acordo de parcelament<br/>886, inciso II do RICMS/ES, aprovad<br/>e (s): 038677-81</pre>                                                                                                    | E QUATRO CENTAVOS<br>CESSO: 86874209<br>D II, C/C O ARTIGO 756<br>PELO DECRETO 1.090-R/2<br>to no. 0745635 de 13/4<br>do pelo Decreto 1090-                                                                                     | - <mark>B, PARAGRA-</mark><br>002.<br>99/2019.<br>R/2002.                                                         |
| AI (Aut.<br>AI No. )<br>INFRING<br>FO 1, II<br>Falta de<br>Artigo (<br>Autuante<br>DISCRIM                                                                                                    | <pre>b SEIE KARIS E QUARENTA<br/>o de Infracao)<br/>000050524133 Data: 05/08/2019 No. Pro<br/>IU O ARTIGO 758-A, PARAGRAFO 2, INCIS<br/>NCISO I, AMBOS DO RICMS-ES, APROVADO 1<br/>e cumprimento do acordo de parcelamen<br/>886, inciso II do RICMS/ES, aprovad<br/>e (s): 038677-81<br/>INACAO:</pre>                                                                                                    | E QUATRO CENTAVOS<br>CESSO: 86874209<br>D II, C/C O ARTIGO 755<br>PELO DECRETO 1.090-R/2<br>to no. 0745635 de 13/0<br>do pelo Decreto 1090-<br>Vr em VRTE                                                                       | PARAGRA-<br>002.<br>972019.<br>R/2002.<br>Vr em R\$                                                               |
| AI (Auto<br>INFRING<br>FO 1, IN<br>Falta de<br>Artigo 1<br>Autuante<br>DISCRIM                                                                                                    | <pre>b SEIE KARIS E QUARENIA<br/>o de Infracao)<br/>D00050524133 Data: 05/08/2019 No. Pro-<br/>IU O ARTIGO 758-A, PARAGRAFO 2, INCIS<br/>NCISO I, AMBOS DO RICMS-ES, APROVADO 1<br/>e cumprimento do acordo de parcelamen<br/>886, inciso II do RICMS/ES, aprova:<br/>e (s): 038677-81<br/>INACAO:<br/>: ( 01/15, 02/15)</pre>                                                                                                    | E QUATRO CENTAVOS<br>Cesso: 86874209<br>DII, C/C O ARTIGO 756<br>PELO DECRETO 1.090-R/2<br>to no. 0745635 de 13/6<br>do pelo Decreto 1090-<br>Vr em VRTE<br>2.564,6872                                                          | 1-B, PARAGRA-<br>002.<br>9/2019.<br>R/2002.<br>Vr em R\$<br>8.997,95                                              |
| AI (Aut.<br>AI No. )<br>INFRING<br>FO 1, IN<br>Falta d<br>Autuant.<br>DISCRIM<br>IMPOSTO<br>Juros .                                                                                                    | <pre>b SEIE KARIS E QUARENTA<br/>o de Infracao)<br/>D00050524133 Data: 05/08/2019 No. Pro-<br/>IU O ARTIGO 758~A, PARAGRAFO 2, INCIS<br/>NCISO I, AMBOS DO RICMS-ES, APROVADO 1<br/>e cumprimento do acordo de parcelament<br/>886, inciso II do RICMS/ES, aprovad<br/>e (s): 038677~81<br/>INACAO:<br/>: ( 01/15, 02/15)</pre>                                                                                                    | E QUATRO CENTAVOS<br>Cesso: 86874209<br>0 II, C/C O ARTIGO 755<br>PELO DECRETO 1.090-R/2<br>to no. 0745635 de 13/4<br>do pelo Decreto 1090-<br>Vr em VRTE<br>2.564,6872<br>1.394,2675                                           | -B, PARAGRA-<br>19/2019.<br>R/2002.<br>Vr em RS<br>8.997,95<br>4.891,65                                           |
| AI (Aut<br>AI No. )<br>INFRING<br>FO 1, I<br>Falta de<br>Artigo 1<br>Autuante<br>DISCRIM<br>IMPOSTO<br>Juros .<br>KULTA: ,<br>II, ALH<br>( 01/15                                                          | <pre>b SEIE KARIS E QUARENTA<br/>o de Infracao)<br/>000050524133 Data: 05/08/2019 No. Pro-<br/>1U O ARTIGO 758-A, PARAGRAFO 2, INCIS<br/>NCISO I, AMBOS DO RICMS-ES, APROVADO 1<br/>e cumprimento do acordo de parcelament<br/>866, inciso II do RICMS/ES, aprova:<br/>e (s): 038677-81<br/>INACAO:<br/>: ( 01/15, 02/15)</pre>                                                                                                    | E QUATRO CENTAVOS<br>COSSO: 86874209<br>D II, C/C O ARTIGO 755<br>PELO DECRETO 1.090-R/2<br>to no. 0745635 de 13/2<br>do pelo Decreto 1090-<br>Vr em VRTE<br>2.564,6872<br>1.394,2675<br>4.588,4020                             | -B, PARAGRA-<br>002.<br>972019.<br>R/2002.<br>Vr em R\$<br>8.997,95<br>4.891,65                                   |
| AI (Aut<br>AI No.<br>INFRING<br>FO I, II<br>Falta di<br>Artigo :<br>Autuante<br>DISCRIM<br>IMPOSTO<br>Juros .<br>MULTA: J<br>II, ALI<br>II, ALI<br>27 DE DI                                               | <pre>b SEIE KARIS E QORERIA<br/>o de Infracao)<br/>000050524133 Data: 05/08/2019 No. Pro-<br/>10 0 ARTIGO 758-A, PARAGRAFO 2, INCIS<br/>NCISO I, AMBOS DO RICMS-ES, APROVADO 1<br/>e cumprimento do acordo de parcelamen<br/>886, inciso II do RICMS/ES, aprova<br/>e (s): 038677-81<br/>INACAO:<br/>: ( 01/15, 02/15)<br/>ARTIGO 75, PARAGRAFO 4-A, INCISO<br/>NEA "A", DA LEI 7.000/2001.<br/>; 02/15)<br/>%: ARTIGO 75-A, PARAG. 8, INCISO<br/>NEA "A", ITEM 1, DA LEI 7.000 DE<br/>EZEMBRO DE 2001</pre> | E QUATRO CENTAVOS<br>COSSO: 86874209<br>0 II, C/C O ARTIGO 755<br>PELO DECRETO 1.090-R/2<br>to no. 0745635 de 13/4<br>do pelo Decreto 1090-<br>Vr em VRTE<br>2.564,6872<br>1.394,2675<br>4.588,4020<br>128,2343                 | 1-B, PARAGRA-<br>002.<br>19/2019.<br>R/2002.<br>Vr em R\$<br>8.997,95<br>4.891,65<br>16.097,95<br>449,90          |
| AI (Aut<br>AI No. )<br>INFRING<br>FO 1, I<br>Falta di<br>Artigo :<br>Autuanto<br>DISCRIM<br>IMPOSTO<br>JUROS .<br>JUROS .<br>MULTA :<br>II, ALH<br>( 01/15,<br>MULTA 5:<br>II, ALH<br>27 DE DI<br>Total . | <pre>b SELE KARIS E GOMERNIX o de Infracao) 000050524133 Data: 05/08/2019 No. Pro IU O ARTIGO 758-A, PARAGRAFO 2, INCISO NCISO I, AMBOS DO RICMS-ES, APROVADO a cumprimento do acordo de parcelament 886, inciso II do RICMS/ES, aprova e (s): 038677-81 INACAO: : ( 01/15, 02/15) ARTIGO 75, PARAGRAFO 4-A, INCISO NEA "A", DA LEI 7.000/2001. , 02/15) s: ARTIGO 75-A, PARAG. 8, INCISO NEA "A", ITEM 1, DA LEI 7.000 DE EZEMBRO DE 2001</pre>                                                             | E QUATRO CENTAVOS<br>E QUATRO CENTAVOS<br>D II, C/C O ARTIGO 755<br>PELO DECRETO 1.090-R/2<br>to no. 0745635 de 13/4<br>do pelo Decreto 1090-<br>Vr em VRTE<br>2.564,6872<br>1.394,2675<br>4.588,4020<br>128,2343<br>8.675,5910 | PARAGRA-<br>1002.<br>1972019.<br>R/2002.<br>Vr em R\$<br>8.997,95<br>4.891,65<br>16.097,95<br>449,90<br>30.437,44 |

O processo deve ser instruído com:

- Resolução da Turma de Julgamento;

- CDA averbada;
- Despacho para o setor SEP: ARQ-1/GEARC.

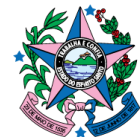

# AVERBAÇÃO QUE IMPLIQUE EM BAIXA TOTAL DA CDA

Noutro giro, quando necessário baixar a CDA (vide Parecer Normativo nº 001/2021), deve-se observar a seguinte rotina.

Se a CDA estiver na situação de ATIVA, proceder conforme abaixo:

Função no SIT: DA600 - Incluir Baixa Divida Ativa

No./Ano (Inscrição/Certidão Divida Ativa): PREENCHER COM O Nº E ANO DA CDA (sem /)

Data da Baixa (DDMMAAAA): PREENCHER COM A DATA ATUAL DO CANCELAMENTO

Motivo da Baixa: PREENCHER COM o CÓD. 94 Número Documento: PREENCHER COM O Nº DO PROCESSO Observação: PREENCHER COM O Nº DO PROCESSO SEP ou EDOCS e Nº DA RESOLUÇÃO DA TURMA DE JULGAMENTO Consultar: ENTER

Após a baixa da CDA, observar na função DA210 (Consultar Divida Ativa) se a dívida ativa estará na situação de BAIXADO TURMA JULGAM./CERF:

Função no SIT: DA210 - Consultar Dívida Ativa = Situação: BAIXADO TURMA JULGAM./CERF

Esta tela da DA210 com a situação da CDA "BAIXADO TURMA JULGAM./CERF" deverá ser anexada aos autos do processo, para comprovar a efetiva baixa feita pela SEFAZ à época do julgamento, e ainda, para atender à auditoria da SECONT e do TCEES.

Se a CDA estiver com situação diversa de ATIVA, encaminahr e-mail para a SUREC verificar.

E-mail: surec@sefaz.es.gob.br

# ATENÇÃO!

Na hipótese de baixa da CDA também será necessário efetuar a baixa na origem (Auto de Infração/Aviso de Cobrança).

Para tanto, após o procedimento acima, os processos devem ser encaminhados à GEARC, mais especificamente à Supervisão de Apuração, Controle e Baixa da Arrecadação – SUARE.